# **How to Reassign Renewals** from the Team tab

### Description

This job aid describes how to reassign renewals from the "Team" tab. You must have the role of Office Manager to be able to complete this action.

| Step 1                                                                                                    |                                                                                                    |
|----------------------------------------------------------------------------------------------------|----------------------------------------------------------------------------------------------------|
| Action                                                                                                    | Screen                                                                                                    |
| On the "Desktop" screen: <ul> <li>Select the "Team" tab.</li> </ul>                                                                                                    | PolicyCenter* Desktop      Account      Account      Policy      Search      Ieam Administration      Testing      Training      My Activities      My Activities      My Activities      Assign Complete Print/Export All open      Subject      ID      No data to display      No data to display      My Remevals      My Queues                                                                                                    |
| Step 2                                                                                                    |                                                                                                    |
| Action                                                                                                    | Screen                                                                                                    |
| On the "My Groups: Summary" screen: <ul> <li>Select the "Renewals" link.</li> </ul>                                                                                                    | Image: Signature       Open Open Overdue       Completed       Open New       Bound       Open New       Renewals         eSignature       Other Policy Transactions       Esignature       Open Overdue       Completed       Open New       State       Non-Renewed       Non-Renewed       N                                                                                                    |
| Step 3                                                                                                    |                                                                                                    |
| Action                                                                                                    | Screen                                                                                                    |
| <ul> <li>On the "My Groups: Renewals" screen:</li> <li>Expand the "Agency Group" folder item, in<br/>the left navigation panel, and select the<br/>producer currently assigned to the<br/>renewals.</li> </ul> | PolicyCenter® Desigtop      Account      Policy      Search      Icam Administration      Testing      Training      Producer Renewals     Producer 1     Producer 2     Account tolder PolicyNumber      Producer Number      Producer Number      Producer Renewals     Customer 3     Customer 3     Customer 3     Customer 3     Customer 4     Occount      Producer Renewals     Customer 4     Occount      Producer Renewals     Customer 7     Occount      Producer Renewals     Customer 7     Occount      Producer Renewals     Customer 7     Occount      Producer Renewals     Customer 7     Occount      Producer Renewals     Customer 7     Occount      Producer Renewals     Occustomer 7     Occustomer 7     Occustomer 8     Occustomer 8     Occustomer 8     Occustomer 8     Occustomer 8     Occustomer 8     Occustomer 8     Occustomer 8     Occustomer 8     Occustomer 9     Occustomer 9     Occustomer 8     Occustomer 9     Occustomer 9     Occustomer 8     Occustomer 9     Occustomer 9     Oc |

(1) I agree that I am ether; (a) an employee or Contractor working for Nationwide Mutual Insurance Company or one of its affiliates or subsidiaries (Nationwide); or (b) an Independent Castes Agent who has a contract and wild appointment with accompany or one of its affiliates or subsidiaries (Nationwide); or (b) an Independent Castes Agent who has a contract and wild appointment with Accounted or (c) an employee of or an independent contractor retained by an Independent Castes Agent who has a contract and wild appointment with Accounted or (c) an an employee of or an independent contractor retained by an Independent Castes Agent by an Independent Castes Agent by an Indep

# How to Reassign Renewals from a Team tab (2 of 3)

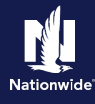

#### Step 4

#### Action

All renewals currently assigned to the selected producer display.

• Select the checkbox to the left of everyone you wish to reassign.

| <ul> <li>My Groups</li> <li>Agency Group</li> </ul> | Producer Rene            | ewals                 |                 |                   |               |
|-----------------------------------------------------|--------------------------|-----------------------|-----------------|-------------------|---------------|
| Producer 1                                          | Assign + Print/Export    | Open -                |                 |                   |               |
| Producer 2     Producer 3                           | Account Holder Policy Nu | mber  Producer Number | Producer Name 🌲 | Current Premium 😄 | Renewal Premi |
| <ul> <li>Producer 4</li> </ul>                      | CUSTOMER 1               | 000000004             | PRODUCER        | \$1,680.84        | 1             |
| Activities                                          | CUSTOMER 2               | 000000004             | PRODUCER        | \$1,655.21        |               |
| Submissions                                         | CUSTOMER 3               | 000000004             | PRODUCER        | \$1,239.29        |               |
|                                                     | CUSTOMER 4               | 000000004             | PRODUCER        | \$275.78          |               |
| eSignature                                          | CUSTOMER 5               | 000000004             | PRODUCER        | \$735.90          |               |
| Other Policy Transactions                           | CUSTOMER 6               | 000000004             | PRODUCER        | \$596.79          |               |
|                                                     | CUSTOMER 7 SHOW          | 000000004             | PRODUCER        | \$2,207.26        |               |

Screen

#### Step 5

| Action                                    |                                                                                                    |                        | Scr       | een               |                              |                   |               |
|-------------------------------------------|----------------------------------------------------------------------------------------------------|------------------------|-----------|-------------------|------------------------------|-------------------|---------------|
| With the desired individuals selected:    | PolicyCenter* Desktop + Accou                                                                                                    | int   • Policy   •     | Search    |                   | inistration 👻 T              | esting 👻 Training | 5 -           |
| Select the "Assign" button.               | ← ≊ My Groups     ← ■ Agency Group                                                                                                    | ducer Ren              | ewals     | 5                 |                              |                   |               |
| Select "Producer" from the drop-down list | Producer 1     Auditer     Producer 3     Auditor                                                                                                    | aminer                 | umber ‡   | Producer Number ‡ | Producer Name \$             | Current Premium 🌻 | Renewal Premi |
|                                           | Producer 4     Customer Senicol Representative     Initial Referer     Submissions     Pre-Renewal Owner     Renewals     Processor     Producer     Selated user | _                      | 000000004 | PRODUCER          | \$1,680.84<br>\$1,655.21     | 1                 |               |
|                                           |                                                                                                    | ewal Owner             | -         | 000000004         | PRODUCER<br>NAME<br>PRODUCER | 51,239.29         |               |
|                                           |                                                                                                    | r<br>uter              | -         | 000000004         | PRODUČER<br>NAME             | \$735.90          |               |
|                                           | Other Policy Transactions Request Underword Underword                                                                                                    | iter<br>iter Assistant | -         | 000000004         | PRODUCER<br>NAME<br>PRODUCER | \$596.79          |               |
|                                           | Underw                                                                                                    | iting Technician       |           |                   | NAME                         |                   |               |
|                                           |                                                                                                    |                        |           |                   |                              |                   |               |

#### Step 6

#### Action Screen Search for the producer to be reassigned FolicyCenter" Desktop - Agcount - Policy - Search - Ieam Administration - Testing - Training the renewals. You may use any 🗕 🖴 My Groups Assign transactions Return to Producer Renewals Cancel combination of the "User Name", "First - 🖴 Agency Group Reassigning role: Producer for these items. Producer 1 Name", and "Last Name" fields to locate Producer 2 Type 👙 Transaction or policy # 👙 Producer 👙 the desired producer or select the Producer 3 Name Producer 4 XXXXXXXXXXX Is "Search" button to view all users in the Name group. User Name First name Select the "Search" button. Last name • Search Beset Other Policy Transactio User 🛊 Group Parent Group 🖽 No data to display

# How to Reassign Renewals from a Team tab (3 of 3)

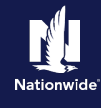

#### Step 7

#### Action

In this example, the system locates and displays all producer(s) in the group.

• Select the "Assign" button to the left of the appropriate producer.

| PolicyCenter" Desktop          | Agcount      Policy                          | ▪ Searc <u>h</u> ▪ | Ieam Administration       | <ul> <li>Testing</li> </ul> | Training |
|--------------------------------|----------------------------------------------|--------------------|---------------------------|-----------------------------|----------|
| My Groups                      | Assign trans                                 | actions R          | turn to Producer Renewals | Const                       |          |
| - 🖴 Agency Group               | Assignitians                                 |                    |                           | cancei                      |          |
| Producer 1                     | Reassigning role: Produce                    | for these items.   |                           |                             |          |
| Producer 2                     |                                              |                    |                           |                             |          |
| Producer 3                     | Type 👙 Transaction or                        | policy #  Produce  | (¢ 🔤                      |                             |          |
| <ul> <li>Producer 4</li> </ul> | Renewal XXXXXXXXX                            | Name               |                           |                             |          |
| Activities                     | Renewal XXXXXXXXXXXXXXXXXXXXXXXXXXXXXXXXXXXX | Name               |                           |                             |          |
| Submissions                    | User Name                                    |                    |                           |                             |          |
|                                | First name                                   |                    |                           |                             |          |
| ignature                       | Last name                                    |                    |                           |                             |          |
| ther Policy Transactions       | Search Beset                                 |                    |                           |                             |          |
|                                | User 🜻                                       | Group              | Parent Group              | 22                          |          |
|                                | Assign Producer 1                            | Agency Group       | PC TRAINING GROUP         |                             |          |
|                                | Assign Producer 2                            | Agency Group       | PC TRAINING GROUP         |                             |          |
|                                | Assign Producer 3                            | Agency Group       | PC TRAINING GROUP         |                             |          |

Screen

#### Step 8

| Action                                                                           | Screen                                                                                                    |
|----------------------------------------------------------------------------------|----------------------------------------------------------------------------------------------------|
| The renewals selected are reassigned to the selected producer.                   | PolicyCenter® Desktop        Account        Policy        Search        Ieam Administration      Testing        Training        Producer Renewals                                                                                                    |
| Notice the renewals no longer display<br>under the originally assigned producer. | Producer 1     Asign      Print / Expans     Open     Producer 2     Account Holder     Policy Number      Producer Number      Producer Number      Current Premium      Renewal Premi     Customer 4     Customer 4     Customer 4     Customer 5     Customer 5     Customer 5     Customer 5     Customer 5     Customer 5     Customer 5     Customer 6     Customer 6     Customer 7     Customer 7     Customer |
| Step 9                                                                           |                                                                                                    |

| Action                                                                                                    | Screen                                                                                                    |
|----------------------------------------------------------------------------------------------------|----------------------------------------------------------------------------------------------------|
| <ul> <li>On the "My Groups: Renewals" screen:</li> <li>Select the producer in the "Agency<br/>Group" folder item in the left<br/>navigation panel, who was reassigned<br/>the renewals. The list now includes<br/>the reassigned renewals.</li> </ul> | PolicyCenter® Desktop      Account      Policy      Search      Ieam Administration      Testing      Training      Producer 2     Producer 1     Producer 1     Producer 3     Producer 4     Activities     Submissions     Renewals |